## PENSACOLA STATE COLLEGE

## **STAFF**

## **Create an Alternate Academic Plan for Student**

- 1. Search for a student in the search bar at the top of your Workday screen by student name or PSC ID number.
- 2. Choose a student profile in the search results.

Notes: If a student is an employee or student worker, they will have two profiles, employee and student. Choose Student under Categories to narrow your 2 search. Current Classes Academic Progress Overview Academic History

| 3. | Click on Academics.                                         |       |                                  |                                                                                                    |
|----|-------------------------------------------------------------|-------|----------------------------------|----------------------------------------------------------------------------------------------------|
| 4. | Click on the Plan                                           |       |                                  | Update Plan                                                                                               |
|    | tab.                                                        | ľ     | Michael Johnston                 |                                                                                                    |
| 5. | Click the Create                                            | s     | tudent   Pensacola State College | Primary Plan Name Michael Johnston - Pensacola State College/ vocational (CC) Plan 2                      |
|    | Alternate Plan                                              |       | Actions                          | Accounted for Academic Requirements 5 Unaccounted for Academic Requirements 4                             |
|    | button.                                                     |       |                                  | View Alternate Plans 1                                                                                    |
| 6. | Verify/fill in the                                          |       | Email                            |                                                                                                    |
|    | appropriate                                                 | 88    | Summary                          | Register from Plan View Saved Schedules Create Schedule Create Alternate Plan Request Change Primary Plan |
|    | information.                                                | ٤     | Personal                         | Registration Appointments 1                                                                               |
| 7. | Click OK.                                                   |       | Contact                          | 2022-2023 Academic Vear                                                                                   |
| 8. | Make the                                                    | ㅋ     | Academics                        |                                                                                                    |
|    | appropriate                                                 |       | Student Financials               | 4 items                                                                                                   |
|    | changes (academic                                           | ©     | History                          | Academic Period                                                                                           |
|    | year, academic                                              |       |                                  | Create Alternate Academic Plan for Student                                                                |
|    | period, academic requ                                       | uirei | ment(s), and course              | es.                                                                                                    |
| 9. | Click <b>OK</b> , review alternate plan, click <b>Done.</b> |       |                                  |                                                                                                    |
|    |                                                             |       |                                  | Alternate Dian Name                                                                                       |
|    |                                                             |       |                                  |                                                                                                    |
|    |                                                             |       |                                  | Program of Study ★ × Career Certificate - Barbering [Z] 🗄                                                 |
|    |                                                             |       |                                  | Academic Plan Template × Career Certificate in 🗵 📰                                                        |
|    |                                                             |       |                                  | Dubting                                                                                                   |
|    |                                                             |       |                                  |                                                                                                    |

Plan

Competencies

TIP: Type **Student:** followed by a name for quick search results.

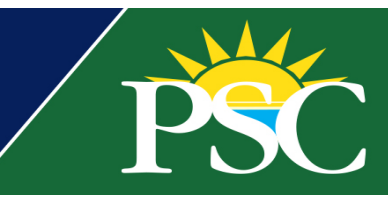